## SPA525G/SPA525G2 IP Phone의 기업 디렉토리 액세스

## 목표

회사 디렉터리 서비스는 인터넷 텔레포니 네트워크 공급자 또는 회사 네트워크 설정에서 제공 하는 서비스입니다.SPA525G/SPA525G2 IP Phone은 네트워크에 제공된 경우 기업 디렉토리 를 읽을 수 있습니다.이 디렉터리는 로컬 디렉터리, 로컬 단축 다이얼, 개인 단축 다이얼 등의 기능에 액세스할 수 있습니다.

## 적용 가능한 디바이스

·SPA 525G · SPA 525G2

## 회사 디렉터리 액세스.

1단계. 전화기의 설정 단추를 누릅니다. Information and Settings 메뉴가 나타납니다.

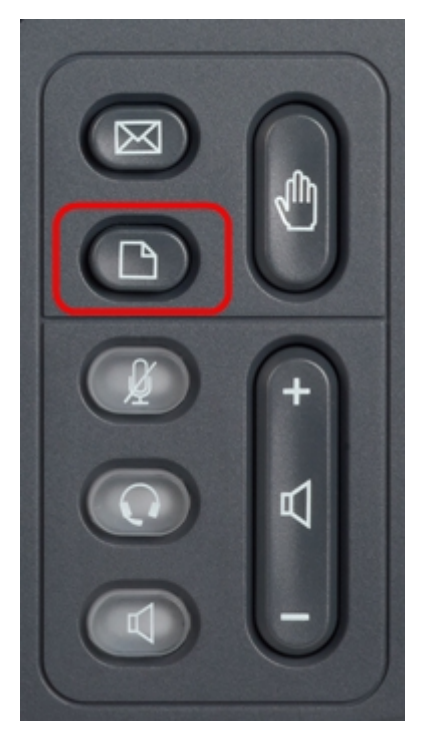

| 01/04/12 01:39p |                              | Angela Martin |  |
|-----------------|------------------------------|---------------|--|
|                 |                              |               |  |
| 1               | Call History                 |               |  |
| 2               | Directories                  |               |  |
| 3               | <b>Network Configuration</b> |               |  |
| 4               | User Preferences             |               |  |
| 5               | Status                       |               |  |
| 6               | CME Services                 | ×             |  |
|                 | LAB                          |               |  |
|                 | Select                       | Exit          |  |

2단계. 탐색 키를 사용하여 아래로 스크롤하여 디렉터리로 *이동합니다*.소프트 키 **선택**을 누릅 니다.디렉터리 메뉴가 나타납니다.

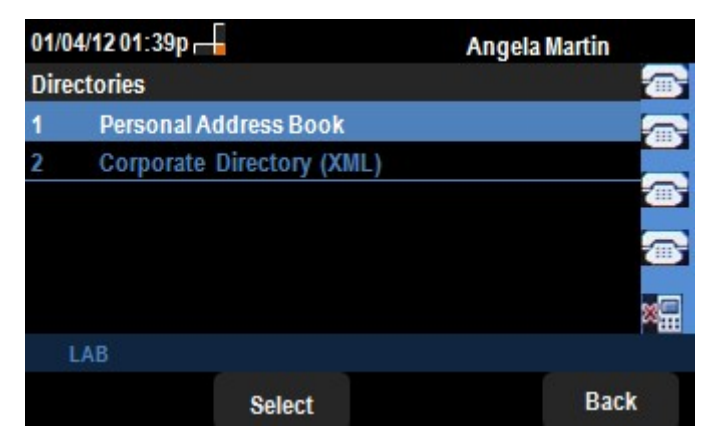

3단계. 탐색 키를 사용하여 Corporate Directory (XML)(기업 디렉토리(XML)로 아래로 스크롤 한 다음 **Select** 소프트 키를 누릅니다.Local *Services* 메뉴가 나타납니다.*회사 디렉터리*는 로 컬 디렉터리, 로컬 단축 다이얼, 개인 단축 다이얼 3개의 서비스를 제공합니다.

| 01/04/12 01:39p |                     | Angela Martin |   |
|-----------------|---------------------|---------------|---|
|                 |                     |               | 3 |
| 1               | Local Directory     |               | 2 |
| 2               | Local Speed Dial    |               |   |
| 3               | Personal Speed Dial | (III          | 5 |
|                 |                     | (             | 3 |
|                 |                     | 25            | - |
|                 | LAB                 |               |   |
| Select          |                     | Exit          |   |

4단계. Select soft key(소프트 키 **선택)를** 누른 채 *Local Directory(로컬 디렉토리*) 옵션을 선택 합니다.Local *Directory Search* 메뉴가 나타납니다.

| 01/04/12 01:39p |          | Angela | Angela Martin |  |
|-----------------|----------|--------|---------------|--|
| Local Director  | y Search |        |               |  |
| Last Name       |          |        | <b>a</b>      |  |
| First Name      |          |        |               |  |
|                 |          |        |               |  |
|                 |          |        |               |  |
|                 |          |        | 8 <b>.</b>    |  |
| LAB             |          |        |               |  |
| Submit          | <<       | Exit   |               |  |

5단계.*이름*과 해당 필드에 원하는 사람의 *이름*을 입력합니다.성 및 *이름* 필드에 데이터를 삽 입하면서 원치 않는 문자 항목을 삭제하도록 "<<" 소프트 키를 누를 수 있습니다.

6단계. 를 입력한 후 Submit 소프트 키를 누릅니다.원하는 항목이 회사 디렉토리 세트에 있는 경우 해당 사용자의 전화 번호가 표시됩니다.레코드를 찾을 수 없는 경우 화면에 "No Record Found(레코드를 찾을 수 없음)" 메시지가 표시됩니다. Exit를 눌러 Local Services 메뉴로 돌아 갑니다.

| 01/04/12 01:39p |                     | Angela Martin |  |
|-----------------|---------------------|---------------|--|
|                 |                     |               |  |
| 1               | Local Directory     |               |  |
| 2               | Local Speed Dial    |               |  |
| 3               | Personal Speed Dial | <b>(</b>      |  |
|                 |                     |               |  |
|                 |                     | ×             |  |
|                 | LAB                 |               |  |
| s               | Select              | Exit          |  |

7단계. 탐색 키를 사용하여 아래로 스크롤하여 Local Services(로컬 서비스) 메뉴에서 Local Speed Dial(로컬 단축 다이얼)로 이동합니다.소프트 키 선택을 누릅니다.로컬 단축 다이얼 메 뉴가 나타납니다.네트워크에서 로컬 단축 다이얼을 제공하는 경우 해당 레코드가 로컬 단축 다이얼 메뉴에 나타납니다.레코드를 찾을 수 없는 경우 화면에 "No Records Found" 메시지가 표시됩니다.네트워크에서 업데이트를 검색하려면 Update 소프트 키를 누릅니다.

| 01/04/12 01:39p 🚽 | Angela Mart | Angela Martin |  |
|-------------------|-------------|---------------|--|
| Local Speed Dial  |             |               |  |
| No Records Found  |             | <b>a</b>      |  |
|                   |             |               |  |
|                   |             |               |  |
|                   |             |               |  |
|                   |             | ×             |  |
| LAB               |             |               |  |
| Update            | Exit        |               |  |

8단계. Exit를 눌러 Local Services 메뉴로 돌아갑니다.

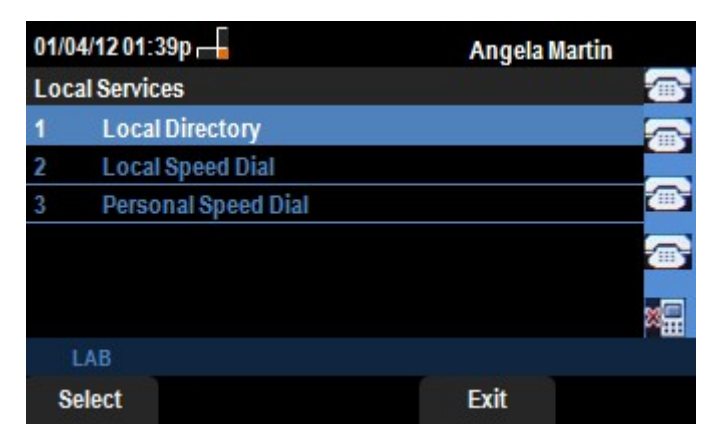

9단계. 탐색 키를 사용하여 아래로 스크롤하여 Local Services(로컬 서비스) 메뉴에서 Personal Speed Dial(개인 단축 다이얼)로 이동합니다.소프트 키 선택을 누릅니다.로컬 단축 다이얼 메뉴가 나타납니다.네트워크에서 개인 단축 다이얼을 제공하는 경우 해당 레코드가 로 컬 단축 다이얼 메뉴에 나타납니다.레코드를 찾을 수 없는 경우 화면에 "No Records Found" 메시지가 표시됩니다.네트워크에서 업데이트를 검색하려면 Update 소프트 키를 누릅니다.

| 01/04/12 01:39p 🚽 | Angela Martin |
|-------------------|---------------|
| Local Speed Dial  |               |
| No Records Found  | <b>@</b>      |
|                   | <b>a</b>      |
|                   |               |
|                   | ×             |
| LAB               |               |
| Update            | Exit          |

10단계. Exit를 눌러 Local Services 메뉴로 돌아갑니다.